## Manage Your Coupa Supplier Portal (CSP) Account

Once you receive the invitation from Kirkland to join the Coupa Supplier Portal, you will be able to setup your account if you don't have one already. This document provides guidance on how to share account access with others from your company.

To update Admin Settings, click the Setup tab in the CSP

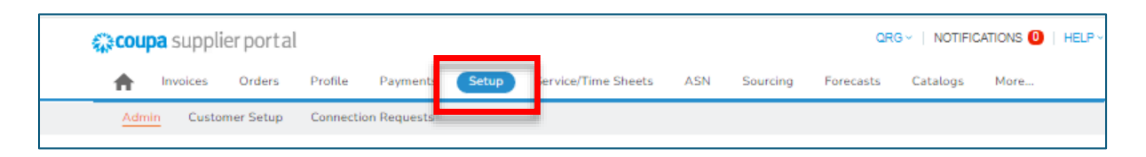

## Adding a User

1. Click Invite User. The Invite User popup window appears.

| ŵcou     | <b>pa</b> suppli | erporta     | l                |          |                |           |          |           | QRG ~         | NOTIFICAT              | IONS 🕕 | HELP ~     |
|----------|------------------|-------------|------------------|----------|----------------|-----------|----------|-----------|---------------|------------------------|--------|------------|
| ♠        | Invoices         | Orders      | Business Profile | Payments | Service Sheets | ASN       | Sourcing | Forecasts | Catalogs      | Setup                  | More   |            |
| Adm      | nin Conne        | ction Reque | ests             |          |                |           |          |           |               |                        |        |            |
| Adm      | in Users         |             |                  |          |                |           |          |           |               |                        |        |            |
| Users    |                  |             | Invite User      |          |                |           |          | View A    | 11            | <ul><li>✓ Se</li></ul> | arch   | <b>,</b> 0 |
| Worker F | Portal Access    |             | User Name Ema    | ii       | Status         | Permissio | ns       |           | Customer Acce | ss Pur                 | pose   | Actions    |

2. Click Send Invitation.

**Note:** Enter the Employee's email address (required). Supplier Administrators can restrict access to specific customers by checking or unchecking customer name boxes in their user table.

## **Editing Existing Users**

1. Click Edit.

| 🏫 coupa supplier po | Coupa supplier portal |                                 |                |                                  |           |                       |         |  |  |  |
|---------------------|-----------------------|---------------------------------|----------------|----------------------------------|-----------|-----------------------|---------|--|--|--|
| A Invoices Orde     | rs Profile            | Payments Setup Servie           | ce/Time Sheets | ASN Sourcing                     | Forecasts | Catalogs More         | ÷       |  |  |  |
| Admin Customer Set  | up Connectio          | n Requests                      |                |                                  |           |                       |         |  |  |  |
| Admin Users         |                       |                                 |                |                                  |           |                       |         |  |  |  |
| Users               | Invite User           |                                 |                | Vie                              | aw All    | ✓ Search              | ٩       |  |  |  |
| Merge Requests      | User Name             | Email                           | Status         | Permissions                      |           | Customer Access       | Actions |  |  |  |
| Merge Suggestions   | QRG                   | kirklandcoupa2024+qrg@gmail.com | n Active       | ASNs<br>Admin                    |           | Kirkland & Ellis, LLP | Edit    |  |  |  |
| Requests to Join    | suppres               |                                 |                | Business Performance<br>Catalogs |           |                       |         |  |  |  |

2. Make changes to the user's permissions/customer access and click **Save**.

Note: Supplier Admins also can deactivate any existing user by clicking Deactivate User.

## Requesting an Account Merge

After connecting with Kirkland on the CSP, you may discover that another person at your company already has a Coupa account. In this case, you will have the option to merge your accounts so you can operate your company's CSP account together rather than separately. Merging accounts can help centralize management of your company's Coupa profile.

To Request a Merge:

| Admin Merge Requ                              | ests                                                                                                    |
|-----------------------------------------------|----------------------------------------------------------------------------------------------------|
| Users                                         | Initiate Merge Request                                                                                                    |
| Merge Requests                                | coupa@coupamail.edu                                                                                                    |
| Requests to Join                              | I'm not a robot                                                                                                    |
| Fiscal Representatives Remit-To SFTP Accounts | Merging will join the accounts and give all combined users the ability to invoice and submit payment<br>information to linked customers on behalf of your company. Before sending a merge request, confirm that this<br>email address belongs to a user who is part of your organization. Once approved, an account merge cannot be<br>undone. Learn more about merging accounts. |
| cXML Errors                                   | Request Merge                                                                                                    |

1. Click Merge Requests. The Request Account Merge screen appears.

- 2. Enter the email address of the user you are looking to merge accounts with.
- 3. Click on **Request Merge** and confirm if your account or their account will be the owner. Once finalized, click on **Send Request.**
- 4. The other account holder will receive the merge request and can click **View Merge Request** on the email or navigate manually to the **Merge Requests** page and click **Accept**.

| Co                                                                                    | ompany Account Merge                                                                                                    | ×  |
|---------------------------------------------------------------------------------------|----------------------------------------------------------------------------------------------------|----|
| Supplier Contact of CSP<br>Coupa Supplier Portal ad                                   | Merge Supplier, Inc has requested to merge with your scount.                                                                                            | -  |
| If you accept this reques<br>company profile and all of<br>The following users will t | t you will become the account owner for the merged<br>urrent users will retain access to their customer accounts.<br>wave access to the merged account: | 1  |
| Supplier Contact (<br>Jo Bob (                                                        | (@gmail.com )<br>(gmail.com )                                                                                                    | 1  |
| Note From Requester:                                                                  | Merge Test                                                                                                    |    |
| Provide note for the<br>Requester                                                     | Accepted Merge                                                                                                    | l  |
|                                                                                       | I recognize the email addresses above as coworkers at my                                                                                                |    |
|                                                                                       | company, and I agree to merge                                                                                                    | ٣  |
|                                                                                       |                                                                                                    |    |
|                                                                                       | Cancel Reject Acce                                                                                                    | pt |